## 路地裏mod導入手順

## OptiFine入手

1. 下記ページを参考にしてOptiFineの **ダウンロードだけ** してください <u>沼ランチャーへのOptiFine導入方法</u>

## 路地裏mod導入

1. 路地裏modのサイトにアクセスして、「テスト版を入手する」をクリック <u>http://rojiuramod.php.xdomain.jp/</u>

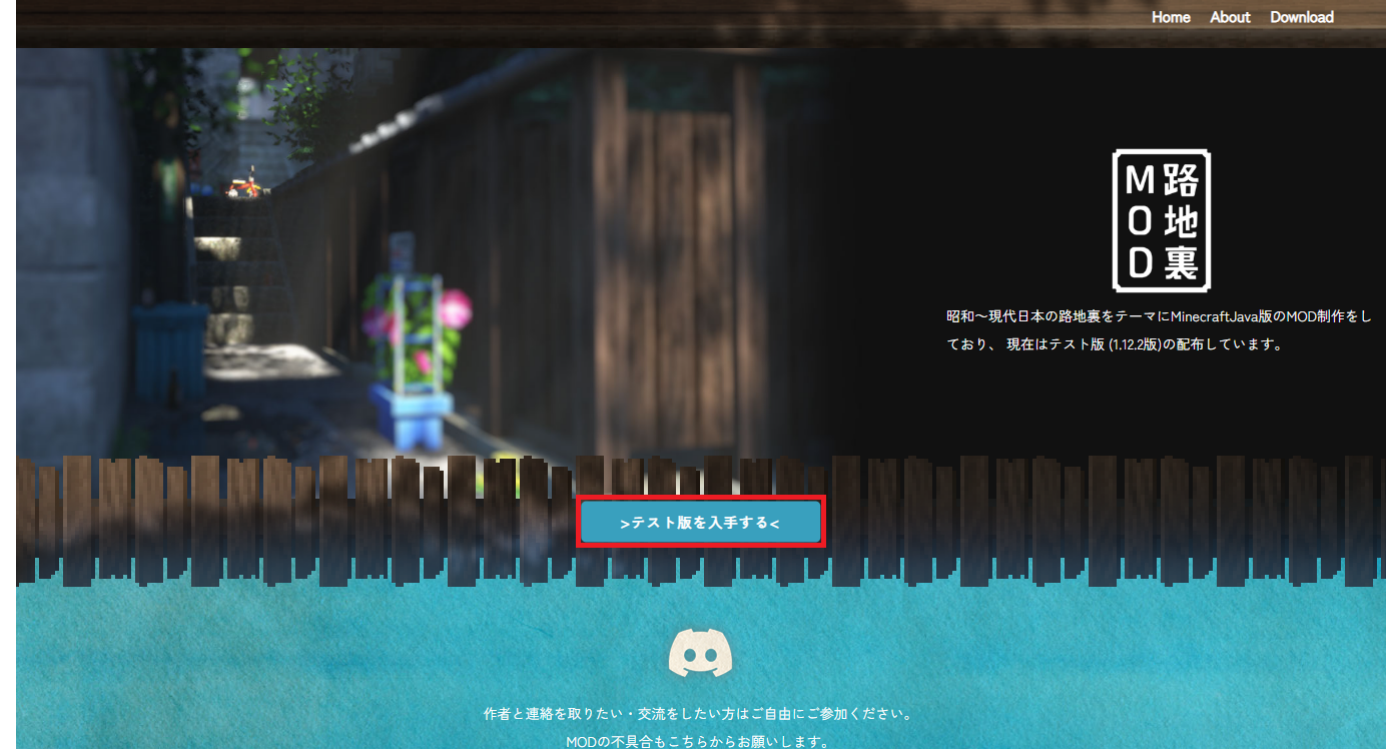

2.「利用規約に同意します。」にチェックを入れてから、「ダウンロードページへ」をクリック

|                         | 利用規約                                                                                                    | Terms Of Use |  |  |  |
|-------------------------|----------------------------------------------------------------------------------------------------|--------------|--|--|--|
|                         |                                                                                                    |              |  |  |  |
|                         | 利用規約                                                                                                    |              |  |  |  |
|                         | 路地裏MOD・リソースパック(以下当MOD・リソースパックと表記)を利用する前に読んでください                                                                             |              |  |  |  |
|                         | ー<br>当MOD・リソースパックは現在開発中です。プロックが突然ワールドから消えたり、ゲームクラッシュが起きる場合があります。 何か問題が起きた場合、自己責任とな<br>ります。                                  |              |  |  |  |
|                         | ◇ 禁止していること                                                                                                    |              |  |  |  |
|                         | <ul> <li>・ 営利目的での使用</li> <li>・ 当MOD・リソースパックの再配布・二次配布</li> </ul>                                                             |              |  |  |  |
|                         | <ul> <li>当MOD解説動画の作成及びそれの収益化(広告収入を含む)</li> </ul>                                                                            |              |  |  |  |
|                         | <ul> <li></li></ul>                                                                                                    |              |  |  |  |
|                         | ・ DLリンクの外部公開                                                                                                    |              |  |  |  |
|                         | ✓ 許可していること                                                                                                    |              |  |  |  |
|                         | <ul> <li>当MOD・リソースパックを使用して作った制作物をメインにした動画・画像で、広告収入を得ること   <ul> <li>ーーーーーーーーーーーーーーーーーーーーーーーーーーーーーーーーーーーー</li></ul></li></ul> |              |  |  |  |
|                         | 1 1 1 1 1 1 1 1 1 1 1 1 1 1 1 1 1 1 1                                                                                       |              |  |  |  |
|                         | ダウンロードページへ                                                                                                    |              |  |  |  |
| 3.「路地裏MOD本体」をクリックして展開する |                                                                                                    |              |  |  |  |
|                         | 路地裏MODで遊ぶためには                                                                                                    |              |  |  |  |
|                         | 以下の四つの物をDLして正しいディレクトリに置く必要があります                                                                                             |              |  |  |  |
|                         | (※すでにforge1.12.2版が導入されていることが前提の話です)                                                                                         |              |  |  |  |
|                         | 1 路地裏MDD本体                                                                                                    |              |  |  |  |
|                         | 😢 路地裏MDD専用りソースパック                                                                                                    |              |  |  |  |
|                         | 3 Optifine                                                                                                    |              |  |  |  |
|                         | ConnectedTexturesMod                                                                                                    |              |  |  |  |
|                         |                                                                                                    |              |  |  |  |
|                         |                                                                                                    |              |  |  |  |
|                         |                                                                                                    |              |  |  |  |
|                         |                                                                                                    |              |  |  |  |
|                         |                                                                                                    |              |  |  |  |
|                         |                                                                                                    |              |  |  |  |
|                         |                                                                                                    |              |  |  |  |

4.「MODをダウンロード」をクリック \* ダウンロード開始まで時間がかかります\*

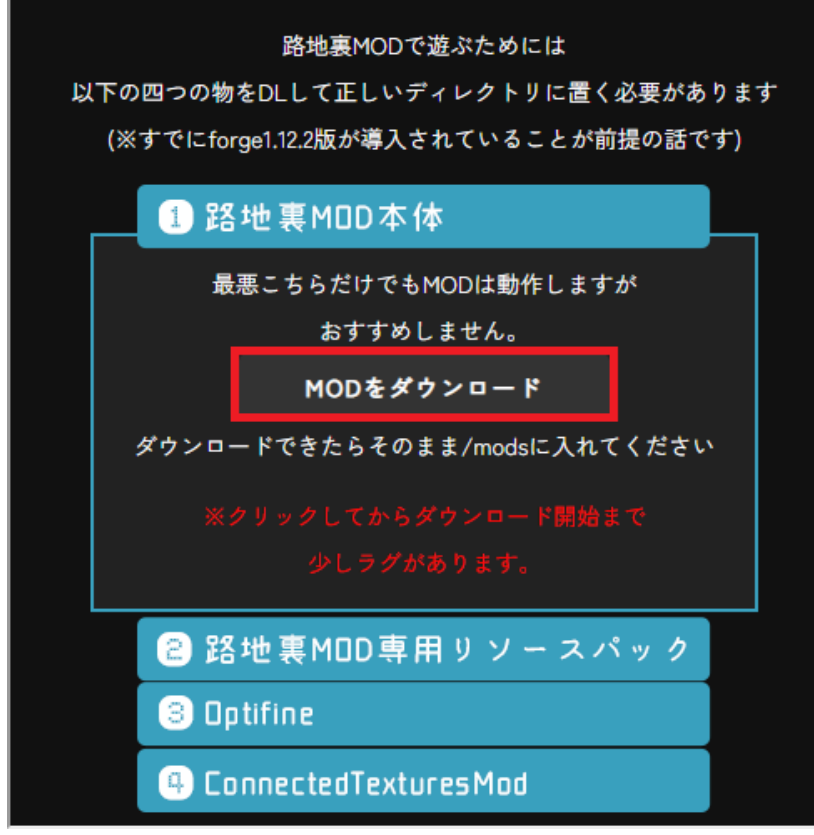

5. 手順3と同じように「路地裏MOD専用リソースパック」をクリックし、「リソースパックをダウンロード」をクリックします \* ダウンロード開始まで時間がかかります\*

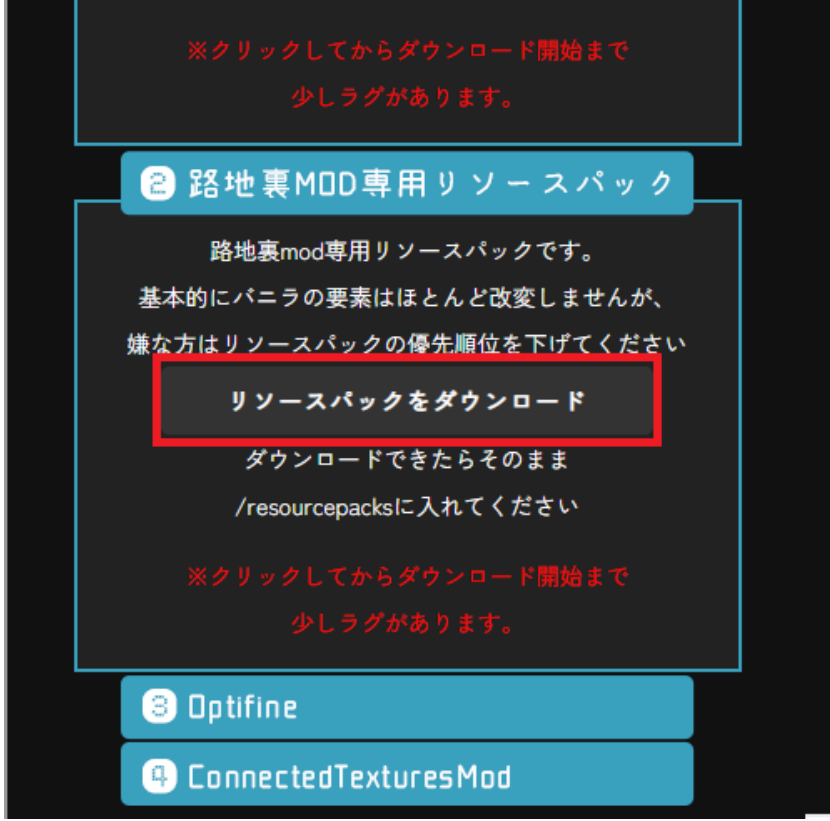

6. 以下の2つのファイルがダウンロードされていることを確認してください

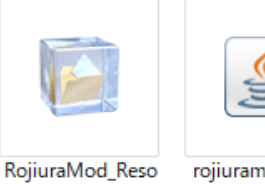

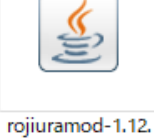

2\_0.1.4.a.jar

urcePack\_0.0.6b.z ip

7.2つのファイルをダウンロードできたら、沼ランチャーから「導入したいModPack」を選択して設定画面を開いてください

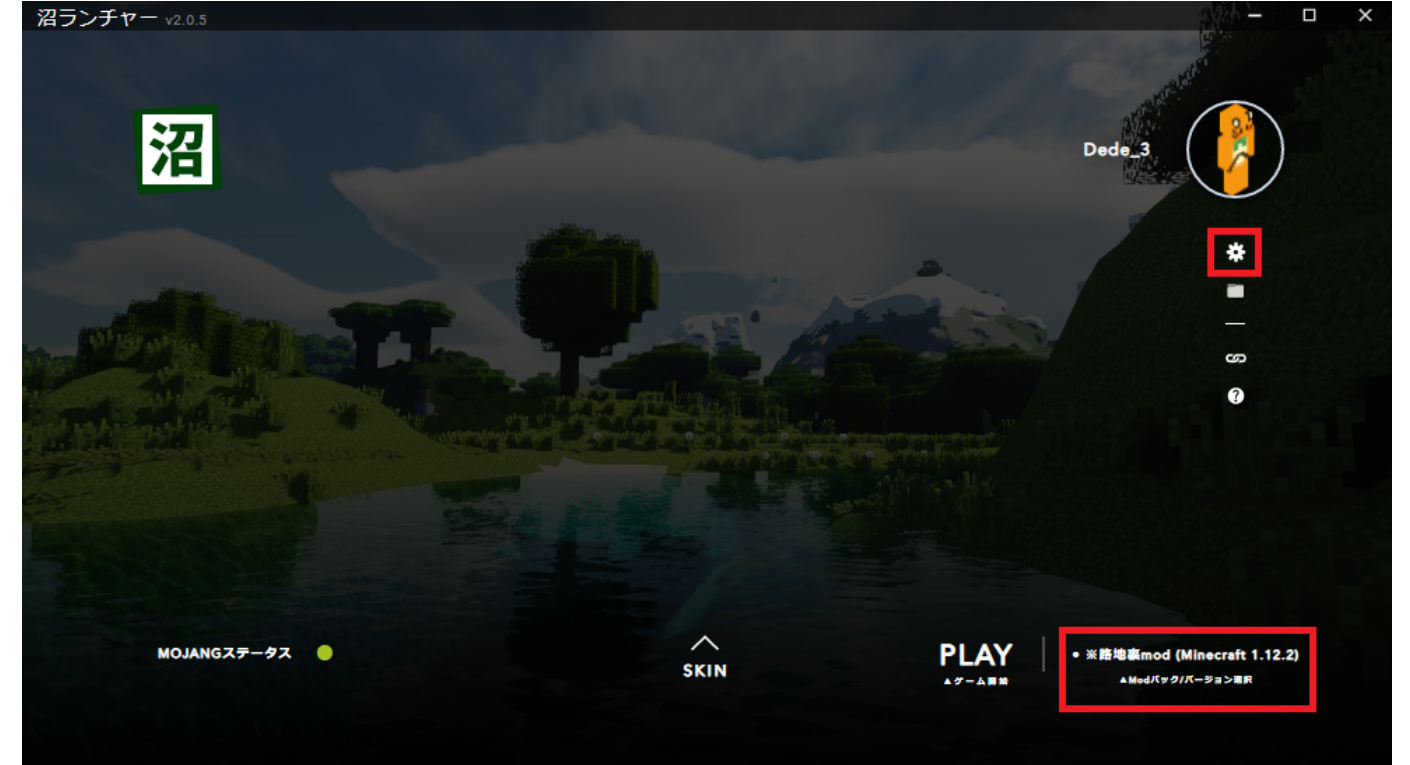

8. Modメニューの「ドロップ・イン Mod」に、「OptiFine」と「rojiuramod-1.12.2\_0.1.4.a.jar」をドラッグ&ドロップで追加してください

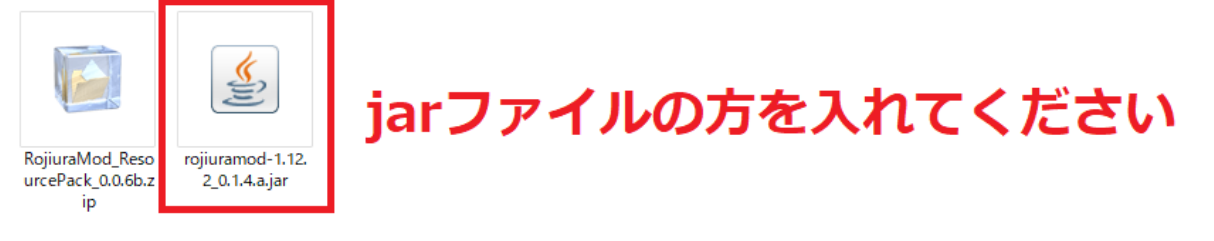

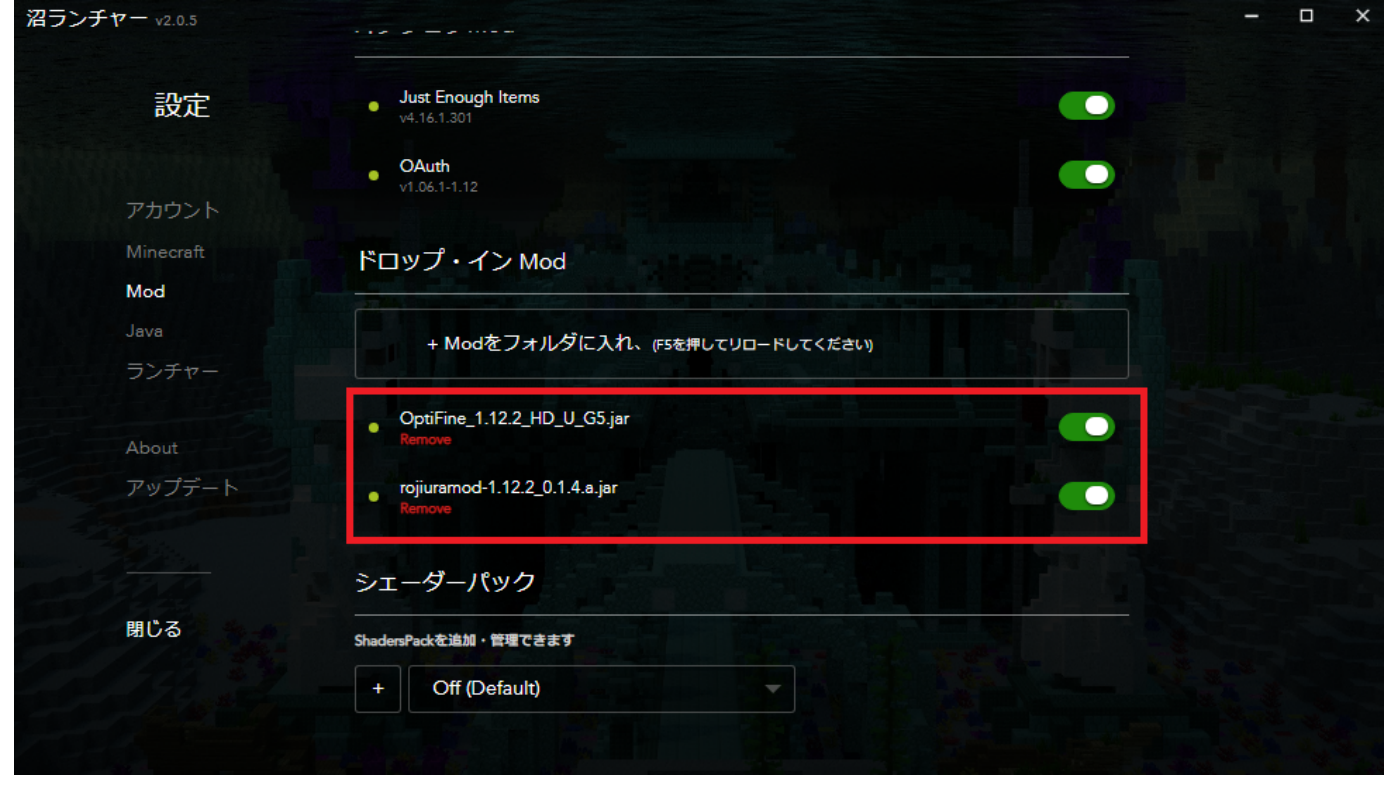

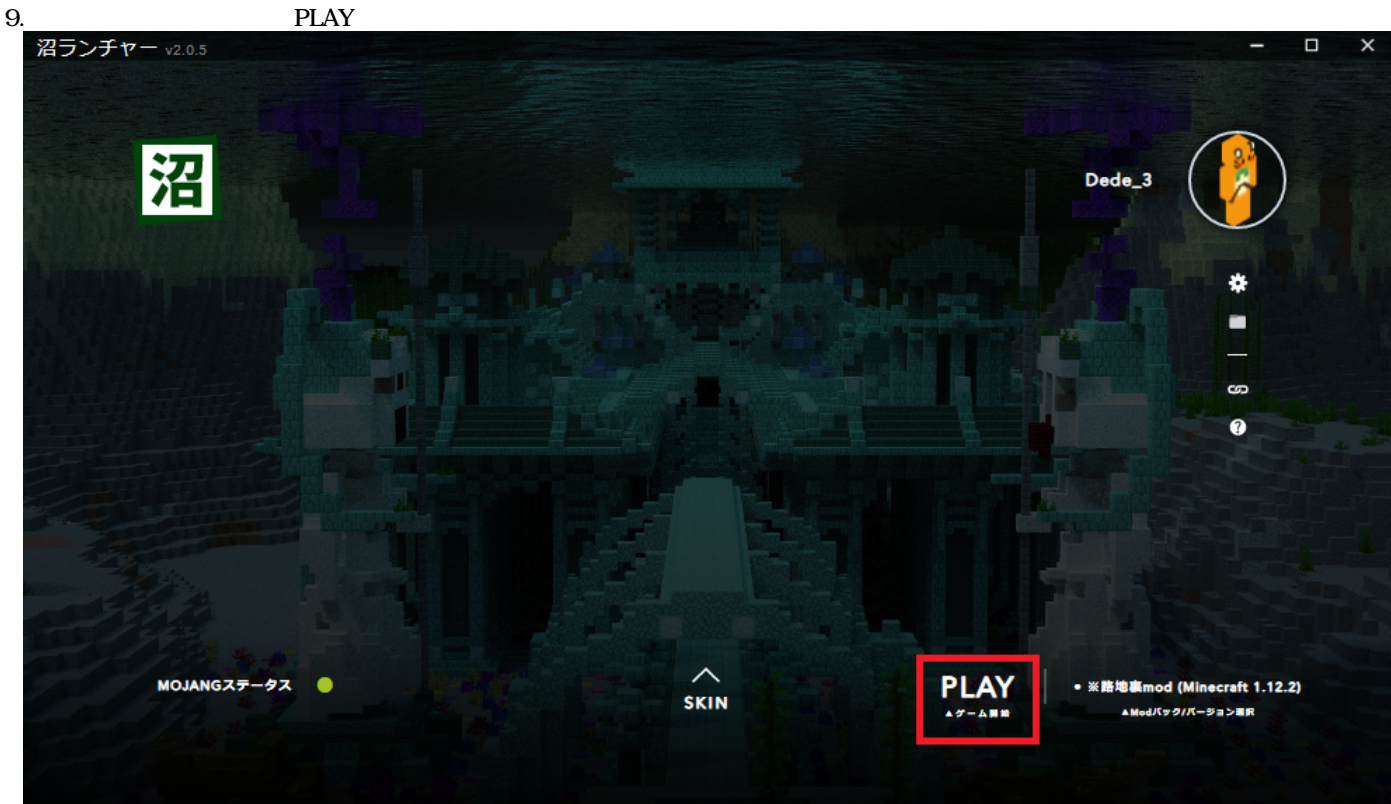

10. マイクラ内のリソースパックの設定からリソースパックのフォルダを開いて、先ほどダウンロードしたリソースパック「 RojiuraMod\_ResourcePack\_0.0.6b.zip」を入れてください

フォルダに入れても「利用可能なリソースパック」に表示されない場合は、もう一度リソースパックの設定画面を開き直す と表示されます

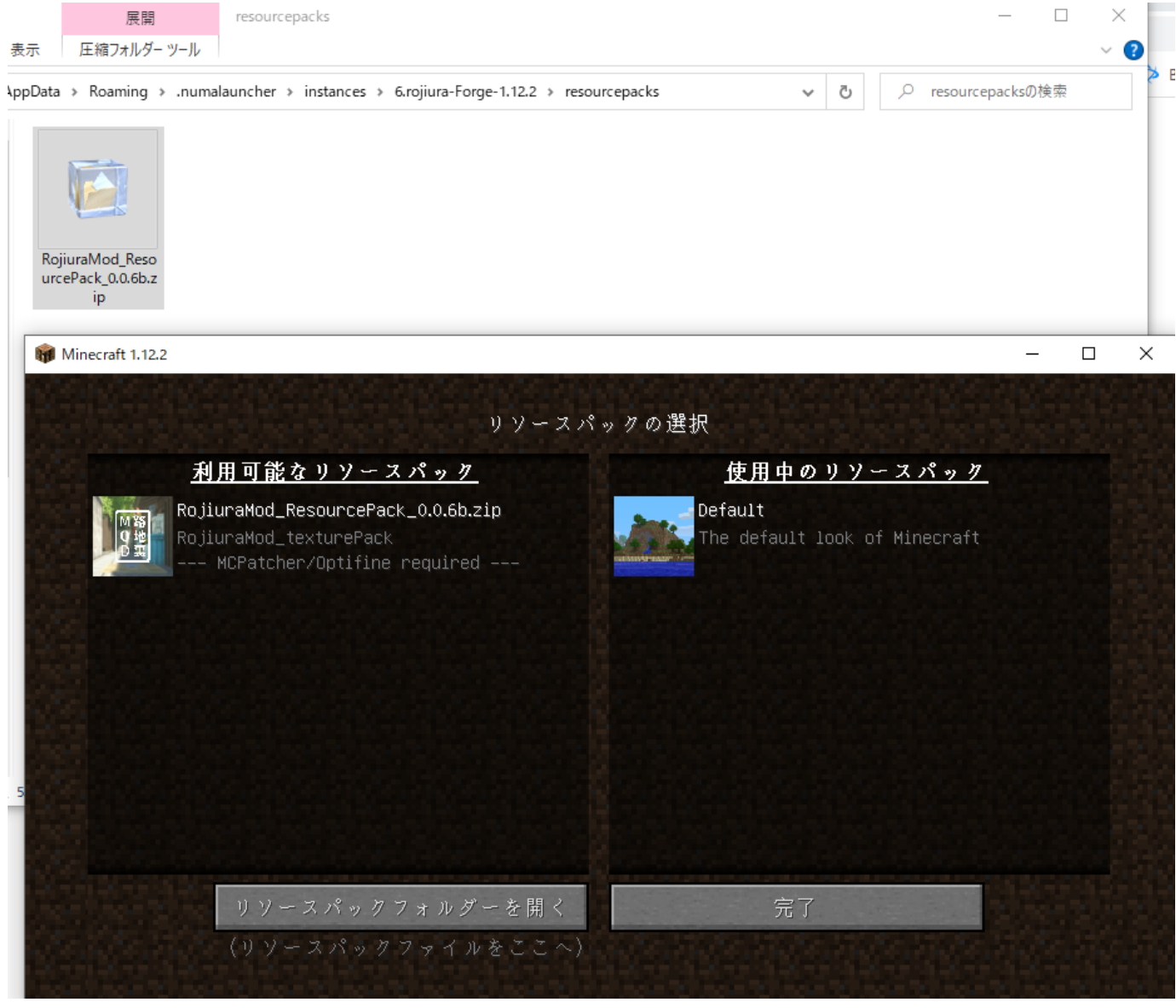

11.追加したリソースパックを「使用中のリソースパック」に移動させてください Minecraft 1.12.2

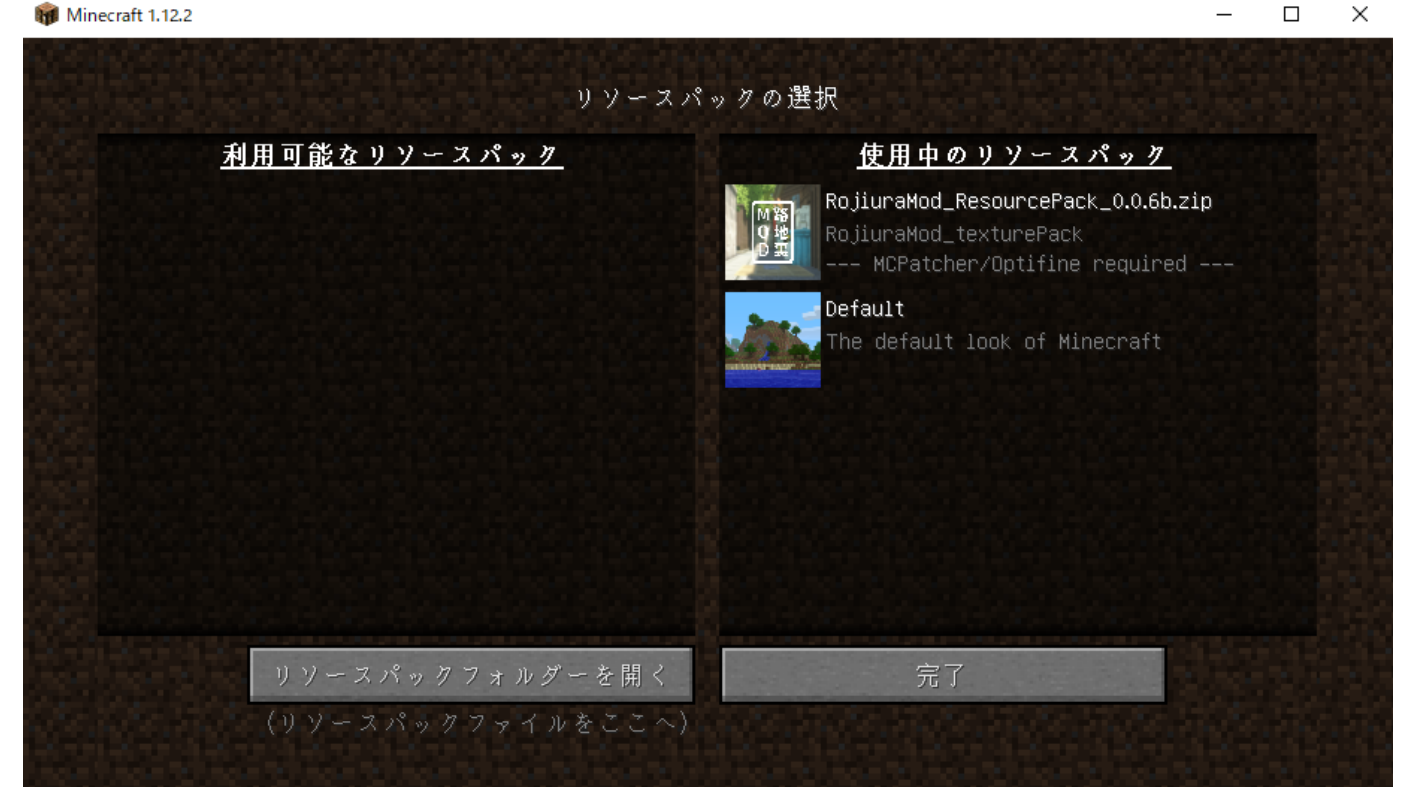

\_

## ファイル

| file.png      | 10.3 KB | 2022/07/20 | K32 Dede |
|---------------|---------|------------|----------|
| r8.png        | 909 KB  | 2022/07/20 | K32 Dede |
| r6.png        | 540 KB  | 2022/07/20 | K32 Dede |
| r5.png        | 42.4 KB | 2022/07/20 | K32 Dede |
| r4.png        | 46 KB   | 2022/07/20 | K32 Dede |
| r3.png        | 27 KB   | 2022/07/20 | K32 Dede |
| r2.png        | 78.9 KB | 2022/07/20 | K32 Dede |
| r1.png        | 1.18 MB | 2022/07/20 | K32 Dede |
| r7.png        | 726 KB  | 2022/07/20 | K32 Dede |
| file2.png     | 20.3 KB | 2022/07/20 | K32 Dede |
| r10.png       | 57.6 KB | 2022/07/20 | K32 Dede |
| r9.png        | 79.3 KB | 2022/07/20 | K32 Dede |
| rojicocri.png | 806 KB  | 2022/07/20 | K32 Dede |